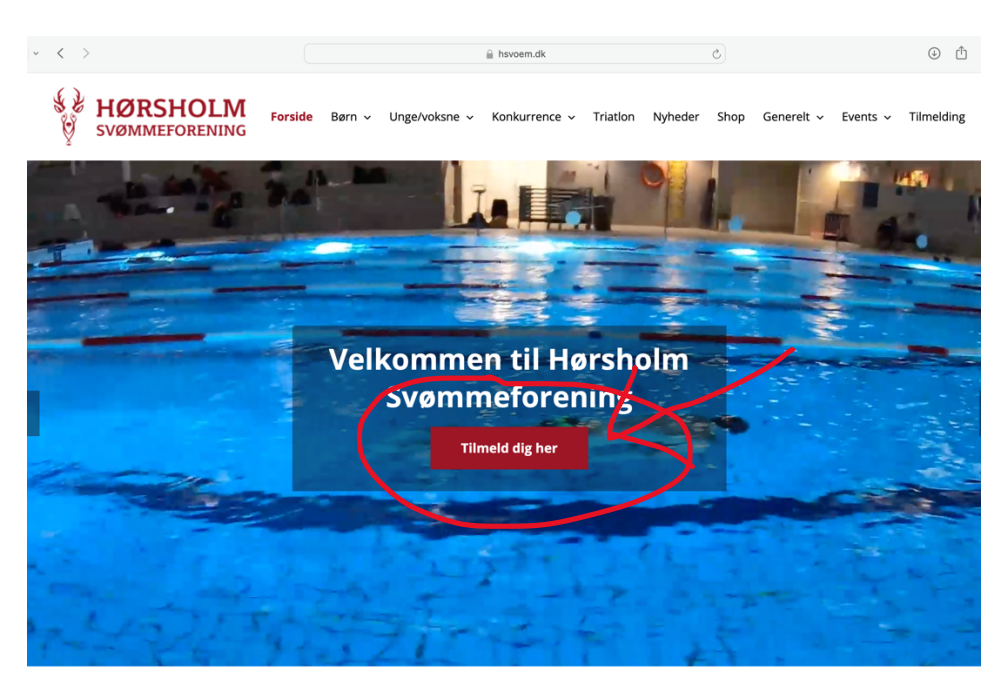

Klik ind på vores hjemmeside: <u>www.hsvoem.dk</u> og klik på tilmeld dig her.

Herefter kommer du ind på vores klubmodulside, hvor du kan logge ind og lave din tilmelding (direkte link: <u>https://hsvoem.klub-modul.dk/cms/TeamOverviewAlt.aspx</u>). Log ind eller opret en profil øverst i højre hjørne. Når du er logget ind, spring næste step over, opret ny profil se nedenfor. Har du glemt dit password så skriv til <u>kontor@hsvoem.dk</u> med navn på vedkommende, der har en profil.

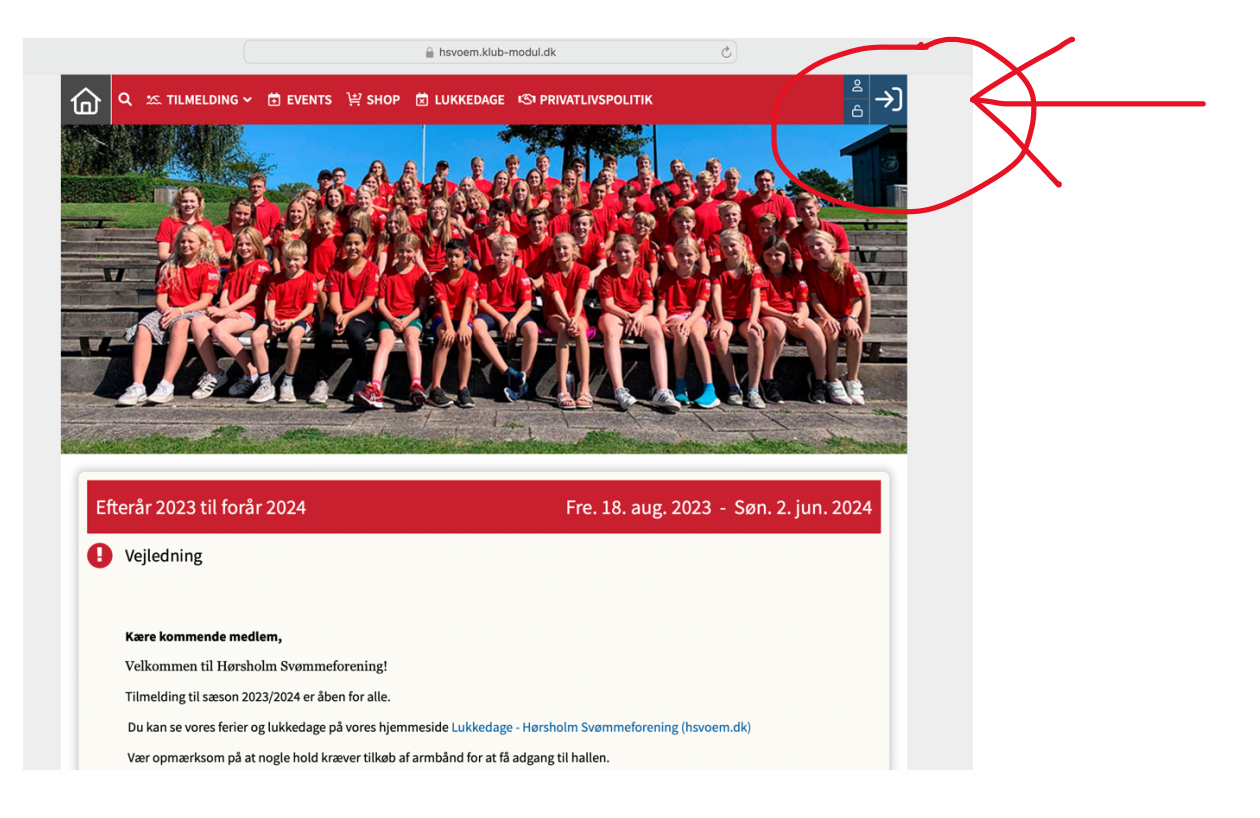

Opret ny profil: Klik på "opret profil", når musen er i øverste højre hjørne. Herefter kommer du ind på en side hvor du kan oprette en profil. Det er vigtigt at profilen tilhører den, der skal tilmeldes til svømmeholdet, og det er vigtigt at telefonnummer for tilmeldte børn er til forældrene, så vi kan få fat på jer, hvis det bliver nødvendigt.

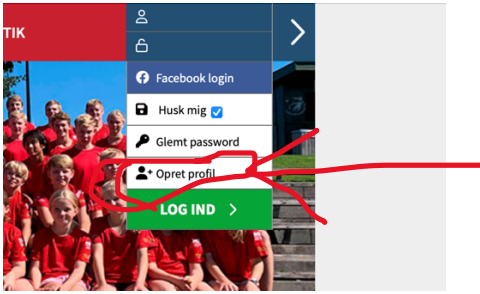

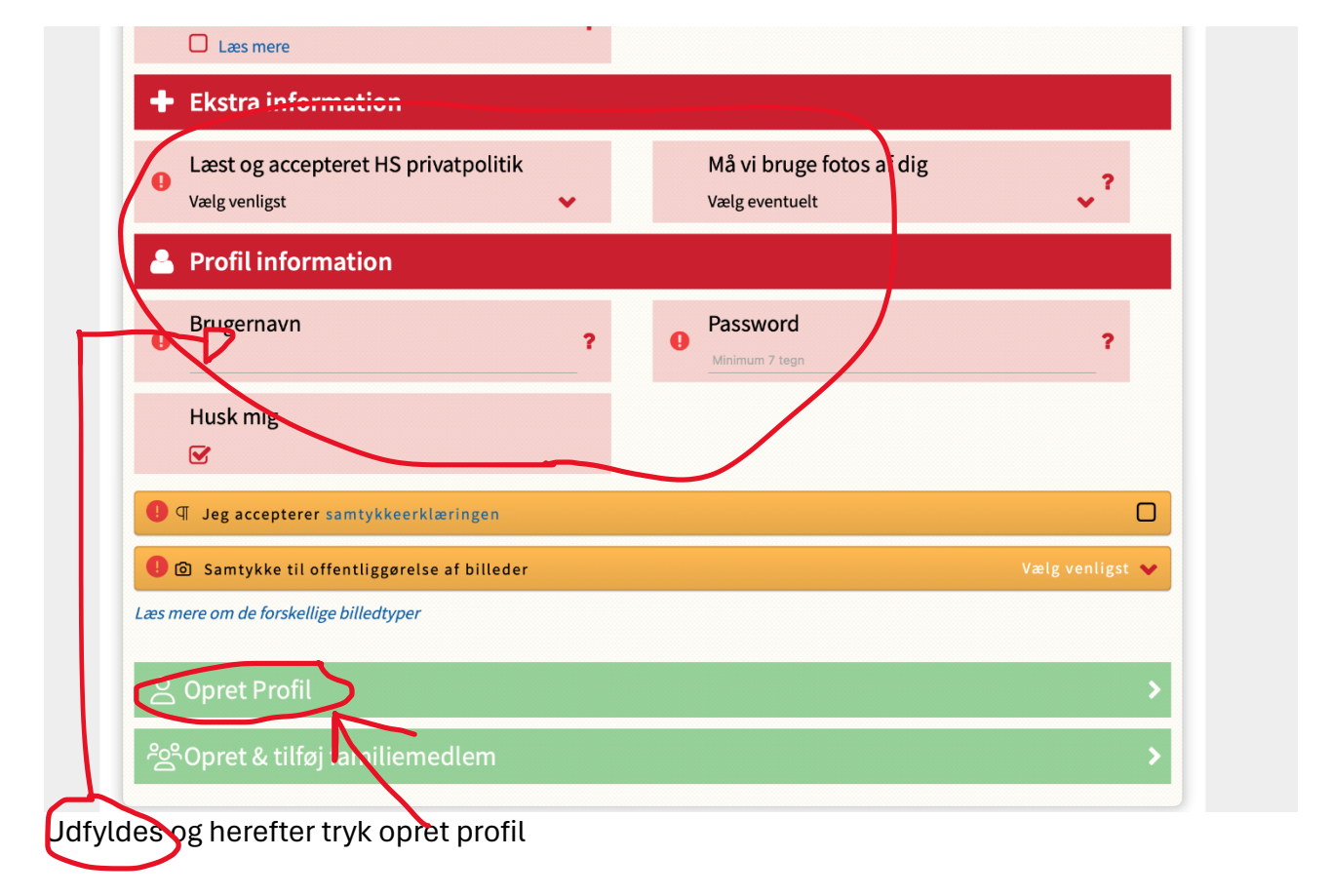

Tilmeld dig det ønskede hold, eller aktivitet ved at finde det på listen over hold (klik evt. på tilmelding på banneret øverst på siden). Læs info om sæson (herunder lukkedage mm.), og vælg herefter det hold eller aktivitet du vik tilmelde dig.

| Kære kommende medlem,<br>Velkommen til Hørsholm<br>Tilmelding til sæson 2023/2<br>Du kan se vores ferier og luk<br>Vær opmærksom på at nog<br>Ved spørgsmåt herwiser vi ti | Svømmefo<br>024 er åber<br>kkedage på<br>le hold kræ<br>il vores hjer | orening!<br>n for alle.<br>i vores hjemmeside Lukkedage - Hørshol<br>ever tilkøb af armbånd for at få adgang til<br>mmeside www.hsvoem.dk eller kontakt | m Svømm<br>hallen.<br>vores svør | eforening (hsvoem.dk)<br>nmeskoleleder på mail: kontor@hsv | roem.dk |
|----------------------------------------------------------------------------------------------------|-----------------------------------------------------------------------|----------------------------------------------------------------------------------------------------|----------------------------------|------------------------------------------------------------|---------|
| Børn m. særlige behov, begynde                                                                                                    |                                                                       | Reje                                                                                                    |                                  | Teenage Advance                                            | Œ       |
| Krabber                                                                                                    |                                                                       | Blæksprutter                                                                                                    |                                  | Morgen Svømning                                            |         |
| Sæler - 1 gang om ugen                                                                                                    |                                                                       | Sæler+                                                                                                    | ٩                                | Laks - 1 gang om ugen                                      |         |
| Hajer - 1 gang om ugen                                                                                                    |                                                                       | Aqua Adventure                                                                                                    | ٩                                | Mini Aqua Adventure                                        |         |
| Speed                                                                                                    |                                                                       | Teenage Motion                                                                                                    | ٩                                | Voksen Teknik                                              |         |
| Teenage Letøvede                                                                                                    |                                                                       | Teenagere - begynder                                                                                                    | •                                | Voksen - Øvet                                              |         |
| Voksen begynder                                                                                                    |                                                                       | Voksen Motion - ½ time om ugen                                                                                                    |                                  | Crawl - begynder                                           |         |
| Crawl- let øvede                                                                                                    |                                                                       | Tri - crawl teknik hold                                                                                                    |                                  | Open Water - Begynder                                      |         |
|                                                                                                    |                                                                       |                                                                                                    |                                  |                                                            |         |

Herefter kommer du ned til holdbeskrivelsen for det valgte hold eller aktivitet. Læs igennem og tjek, at det passer. Hvis det stemmer, så tryk tilmeld/læs mere.

| ſ | A ∞ TILMELDING ~                                                                                                    | →] |
|---|----------------------------------------------------------------------------------------------------|----|
|   | Hajer - 1 gang om ugen (HA1)                                                                                                    |    |
| ( | Hajer (7-12 år øvede i dybt bassin)<br>Hajerne undervises i vores springbassin med en dybde på 4 meter og en temperatur på cirka zverader. Der er op til 12 svømmere på holdet<br>og 1 træner som primært er på kanten.                                                                    |    |
|   | Indlæringen på hajholdet tager udgangspunkt i vores svømmeskolekoncept der er udarbejdet i sammenarbejde med DGI. Undervisningen p<br>hajholdet er en blanding mellem teknik øvelser, lege og udfordringer.<br>Krav/kriterier:<br>• Svømmeren skal som udgangspunkt vare mellem 7 og 12 år | ıå |
|   | Svømmeren skal have gennemført Larseholdet eller have et tilsvarende niveau<br>Vi anbefaler, at svømmerne har svømmebriller (IKKE dykkermaske) og at svømmere med langt hår bruger en hårelastik eller badehætte.                                                                          |    |
|   |                                                                                                    |    |

Find et hold der passer med tid og sted, og hvor der er ledige pladser (se her). Tryk herefter TILMELD

| VE1                                                                                                    |                                                                 |
|----------------------------------------------------------------------------------------------------|-----------------------------------------------------------------|
| ſirsdag                                                                                                    |                                                                 |
| S Tid: 19:00 - 20:00                                                                                                    | Undervisning på 90 cm.                                          |
| හි Sted: Hørsholm Svømmehal, Lavt                                                                                                    | Der skal tilkøbes elle, opdateres tidligere chip for adgang til |
|                                                                                                    | hallen.                                                         |
| S Træner: Julius Ry Melchiorsen                                                                                                    | 150 kr for en ny chip.                                          |
| 😂 Instruktør: Julius Rix Melchiorsen                                                                                                    |                                                                 |
| Afkrydser: Julius Rix Melchiorsen                                                                                                    | # Holdnummer: VB1                                               |
|                                                                                                    | Periode: Tir. 22. aug. 2023 - Tir. 30. apr. 2024                |
|                                                                                                    | ··· /                                                           |
| Haier (7-12 år øvede i dybt bassin                                                                                                    |                                                                 |
| Hajerne undervises i vores springbassin med en dybde på 4 meter og en temperatur p                                                                                      | på cirka 27 grader. Der er op til 12 svømmere på                |
| holdet og 1 træner som primært er på kanten.                                                                                                    |                                                                 |
| Indlæringen på hajholdet tager udgangspunkt i vores svømmeskolekoncept der er ud<br>Undervisningen på hajholdet er en blanding mellem teknik øvelser, lege og udfordrin | larbejdet i sammenarbejde med DGI.<br>ger.                      |
|                                                                                                    |                                                                 |
| KLIK VENLIGST HER FOR AT LÆSE HELE BESK                                                                                                    | RIV                                                             |
|                                                                                                    |                                                                 |
| Søg                                                                                                    |                                                                 |
|                                                                                                    |                                                                 |
| HA01 FÅ PLADSER                                                                                                    |                                                                 |
| Mandag # Peric de: Man                                                                                                    | 21 aug 2023 - Tir 30 anr 2024                                   |
| () Tid: 16:30 - 17:15                                                                                                    | 12                                                              |
| 🖄 Sted: Hørsholm Svømmehal, Springbassin                                                                                                    |                                                                 |
| 🖎 Træner: Amalie Busch Erhardi                                                                                                    |                                                                 |
| 🖏 Instruktør: Amalie Busch Erhardi                                                                                                    |                                                                 |
|                                                                                                    |                                                                 |
| HA02                                                                                                    |                                                                 |
| Mandag                                                                                                    |                                                                 |
|                                                                                                    |                                                                 |

Vær OBS på, at nogle hold har særlige betingelser eks. kræver visse hold tilkøb af chip for adgang. Dette kan ses her:

| KLIKVEN                                 | LIGST HER FOR AT LÆSE HELE BESKRIVELSEN                                    |
|-----------------------------------------|----------------------------------------------------------------------------|
| VB1                                     |                                                                            |
|                                         |                                                                            |
| 3 Tid: 19:00 - 20:00                    | Undervisning på 90 cm.                                                     |
| 🖞 <b>Sted:</b> Hørsholm Svømmehal, Lavt | Der skal tilkøbes eller opdateres tidligere chip for adgang til<br>hallen. |
| S Træner: Julius Rix Melchiorsen        | 150 kr for en ny chip.                                                     |
| 🔉 Instruktør: Julius Rix Melchiorsen    |                                                                            |
| Afkrydser: Julius Rix Melchiorsen       | # Holdnummer: VB1                                                          |
|                                         | Periode: Tir. 22. aug. 2023 - Tir. 30. apr. 2024                           |
|                                         | Tilmeldte: 6/6                                                             |

Tjek, at den tilmelding du er ved at lave, er korrekt, og se om der er noget du skal være obs på omkring holdet. Er alt ok, så tryk på Betal her, og følg herefter anvisningen for betaling og når den er gået igennem, er man tilmeldt.

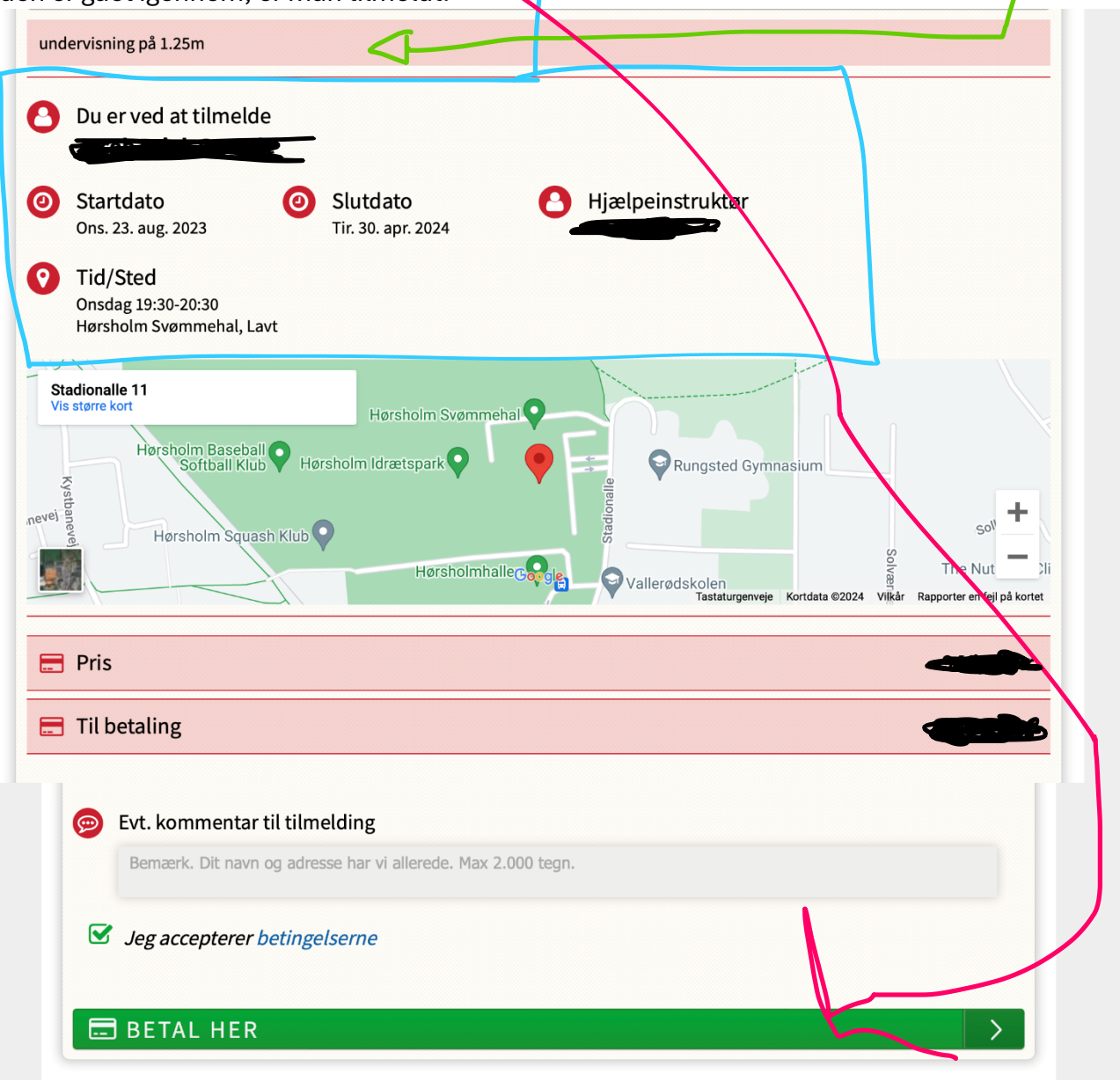